Sul portale <u>www.idcloud.it</u>, selezionare il tipo di casella desiderata.

Per gli utenti AWN, inserendo il codice AWN-2018 la casella Biz Plus sarà gratuita, mentre per la Standard o Professional verrà applicato uno sconto.

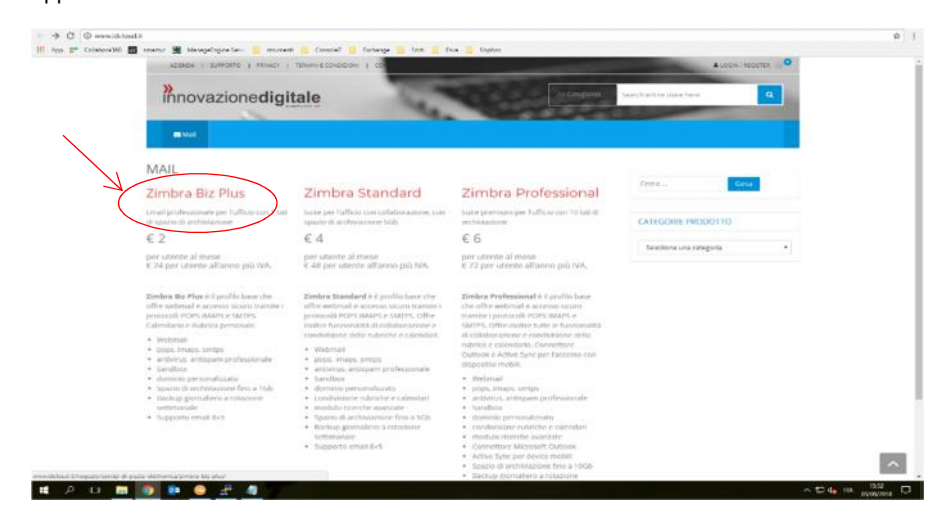

## Selezionare la casella Zimbra Biz Plus e cliccare su "Aggiungi al carrello".

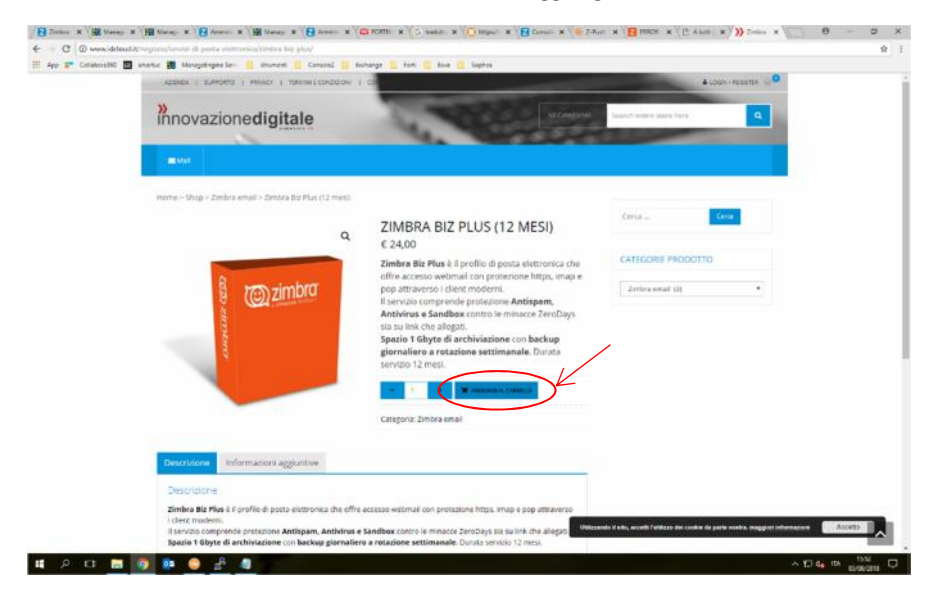

## Successivamente cliccare su "visualizza carrello".

| C @ www.iocloud | N/Negolio/serviz-di-ports-elettronica/zimbra-biz-pivs/              |                                                                                                    |                                                                                        |         |  |  |
|-----------------|---------------------------------------------------------------------|----------------------------------------------------------------------------------------------------|----------------------------------------------------------------------------------------|---------|--|--|
| Colubora360     | smetus 🗱 MerageDryneSer 📔 stument 🧿 ConsoleZ 🛄 Ex                   | hanga 📒 fadi 📙 fana 📜 Saphan                                                                                                    |                                                                                        |         |  |  |
|                 | attear/moza                                                         |                                                                                                    |                                                                                        |         |  |  |
|                 | »<br>innovazione <b>digitale</b>                                    | Асария                                                                                                    | Search entire store Nere                                                               |         |  |  |
|                 | BAAD (#17bmmma - 624.00                                             |                                                                                                    |                                                                                        |         |  |  |
|                 | Home > Shop > Zimbra email > Zimbra Biz Plus (12 mesi               |                                                                                                    |                                                                                        |         |  |  |
|                 | <ul> <li>"Zimbra Biz Plus (12 mesi)" è stato aggiunto al</li> </ul> | tuo carrello.                                                                                                    | Cerca                                                                                  |         |  |  |
|                 |                                                                     |                                                                                                    | CARRELLO                                                                               |         |  |  |
|                 | ٩                                                                   | ZIMBRA BIZ PLUS (12 MESI)<br>€ 24,00                                                                                                    | Zimbra Bit Plus (12 *<br>mesi)<br>1 + € 2400                                           |         |  |  |
|                 |                                                                     | Zimbra Bia Pilus e II profilo di posta elementica che<br>offre accesso svebmal con protezione https, ima e<br>pop attraverso i client moderni.<br>Il servito comprende protezione Antispam,<br>Antivirus e Sandbox contro le minacce ZeroDays<br>sia su link che allegati. | Subtocale: € 24.00<br>VICARLIZZECAMERICO                                               |         |  |  |
|                 | \$                                                                  | giornaliero a rotazione settimanale. Durata<br>servizio 12 mesi.                                                                                                    | CATEGORIE PRODOTTO                                                                     |         |  |  |
|                 |                                                                     | - 1 + 🗮 ходинала самалах                                                                                                    | Zintra enul (0) •                                                                      |         |  |  |
|                 |                                                                     | Categoria: Zmbra email                                                                                                    |                                                                                        |         |  |  |
|                 | Descrizione Informazioni appluntive                                 |                                                                                                    |                                                                                        |         |  |  |
|                 |                                                                     | 1984                                                                                                    | ende 11 siles, accertil l'artificzo del conikie de parte neutra. maggiori informacioni | Accetto |  |  |

## Inserire il codice AWN-2018, selezionare "applica coupon" e infine cliccare su "concludi ordine".

| restill 🔟 unartar 👹 Managefregne Ser 🚺 utsamenti 🚺 Conscie? 🚹   | facturge 🔚 facts 🧾 face 🛄 Suphas      |              |                                                    |                            |
|-----------------------------------------------------------------|---------------------------------------|--------------|----------------------------------------------------|----------------------------|
| ADRIDE   BURGETO   PRUSCY   TRAME & CONDICION                   | • 1 C                                 |              | \$100%/                                            | ACUTOR                     |
| » innovazionedigitale                                           | 1.40                                  | All Company  | Search entire store here                           | •                          |
| - 242 Mail ( 22 1 Klemento - 6 24/20)                           |                                       |              |                                                    |                            |
| CARRELLO                                                        |                                       |              | Cerca                                              |                            |
| 📕 Zimitina Biz Mus (1.2 must)                                   | < 24.00 - 1                           | • K 24.00    | CATEGORIE PRODOTTO                                 |                            |
| AWN-2018 Avenue/course                                          |                                       | -            | Selectoria una categoria                           |                            |
|                                                                 | Totale c                              | arrello      |                                                    |                            |
|                                                                 | Subtotale                             | £24,08       |                                                    |                            |
|                                                                 | PMA (science)                         | 45.28        |                                                    |                            |
|                                                                 | Totals                                | 6.29,28      |                                                    |                            |
|                                                                 | CON                                   | CLUDI ORDINE | ¥                                                  |                            |
|                                                                 |                                       |              |                                                    |                            |
|                                                                 |                                       |              |                                                    | -                          |
| prevented by inter-stratestightals   Addanta   Roma   glave bid | somers ( second rank theme: Socevilla |              | Uccende d'alle, accedi l'olduce dei cooke de parte | and a maggine beforemation |

Nella schermata successiva, completare inserendo i propri dati e in "indirizzo email " digitare il nome della <mark>casella di posta awn</mark> <mark>che si desidera mantenere</mark>. Cliccare in fondo su "Effettua Ordine".

| e o G a Sioure       | a   https://www.idcloud.it/checkout/                                                                                                    |                                                                                                  | Ŷ       |
|----------------------|----------------------------------------------------------------------------------------------------|--------------------------------------------------------------------------------------------------|---------|
| III App 🚰 Collaborat | 350 Managetrigine Service attuments<br>Provincia *                                                                                                    | Console2 Exchange Forth Sophos                                                                   |         |
|                      |                                                                                                    | *                                                                                                |         |
|                      | Telefono *                                                                                                    |                                                                                                  |         |
| ~                    |                                                                                                    |                                                                                                  |         |
|                      | Codice Forcale                                                                                                    |                                                                                                  |         |
|                      | Per favore inserted il tuo Codice Piscale                                                                                                    |                                                                                                  |         |
|                      |                                                                                                    |                                                                                                  |         |
|                      | Indelizzo email *                                                                                                    |                                                                                                  |         |
|                      |                                                                                                    |                                                                                                  |         |
|                      | Il tuo ordine                                                                                                    |                                                                                                  |         |
|                      | Produtto                                                                                                    | Totale                                                                                           |         |
|                      |                                                                                                    |                                                                                                  |         |
|                      | Zimbra Biz Plas (12 mesi) + 1                                                                                                    | 6.24,00                                                                                          |         |
|                      | Subtotale                                                                                                    | € 24.00                                                                                          |         |
|                      | Coupon: awn-2018                                                                                                    | -€ 24.00 [Elimina]                                                                               |         |
|                      | IVA                                                                                                    | £ 0.05                                                                                           |         |
|                      | Totale                                                                                                    | £ 0,00                                                                                           |         |
|                      |                                                                                                    |                                                                                                  |         |
|                      |                                                                                                    |                                                                                                  |         |
|                      | Your personal data will be used to pro<br>purposes described in our informativa                                                                                                    | sees your order, support your experience throughout the website, and for other<br>a sufa privacy |         |
|                      | <ol> <li>Ho letto e accetto termioi e condi-</li> </ol>                                                                                                    | moni dei suo verb.*                                                                              |         |
|                      |                                                                                                    |                                                                                                  |         |
|                      |                                                                                                    | ETITIV-CODHE                                                                                     |         |
|                      |                                                                                                    |                                                                                                  |         |
|                      |                                                                                                    |                                                                                                  |         |
|                      | international features and the state of the state of the | Utilizzardo il eta, accetti futilizza dei coste da parte nostra, maggiosi informazion            | Accetto |
|                      | fearing of the second rate 1 months 1                                                                                                    |                                                                                                  |         |
| # 0 m                | 🖿 🔯 📾 📣 🖉 👘                                                                                                    |                                                                                                  | 1958 ma |

Una volta concluso l'ordine, si riceverà una mail di conferma sulla propria posta archiworld.